# 「インフルエンザワクチン接種費用補助」 申請手順

作成:2022.8

1/11

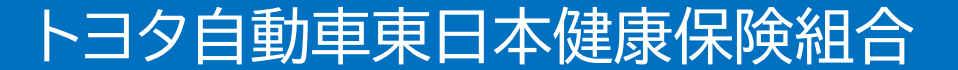

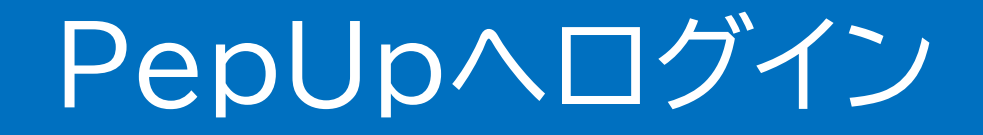

## PepUpにログインします。

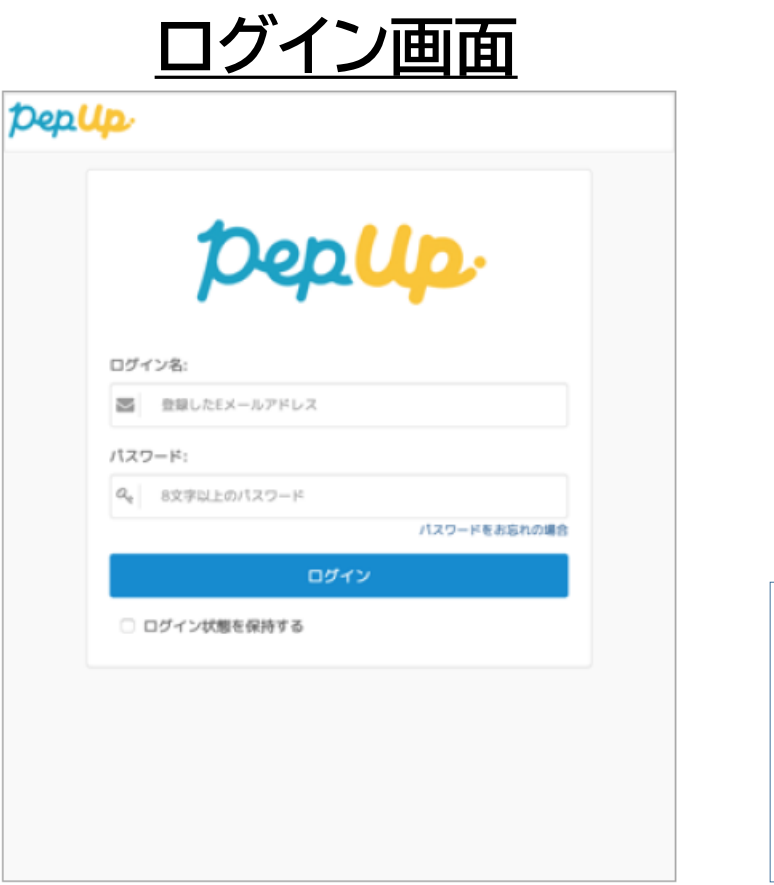

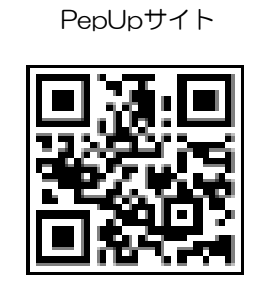

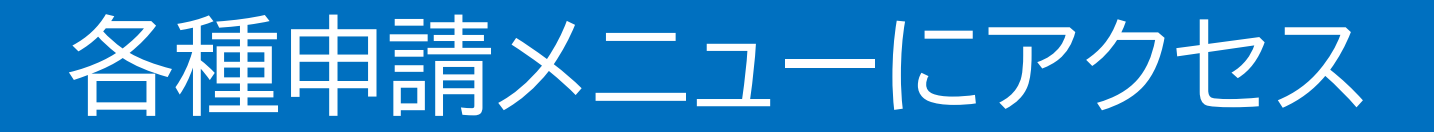

# 「HOME」メニューの「各種申請」をクリックします。

### HOME画面(PC)

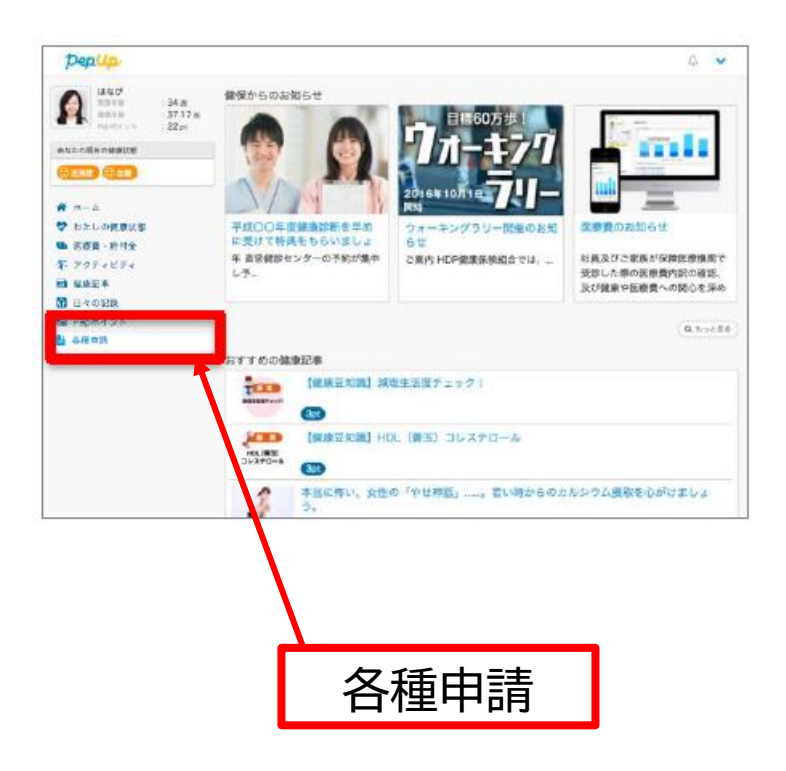

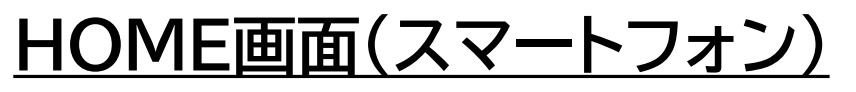

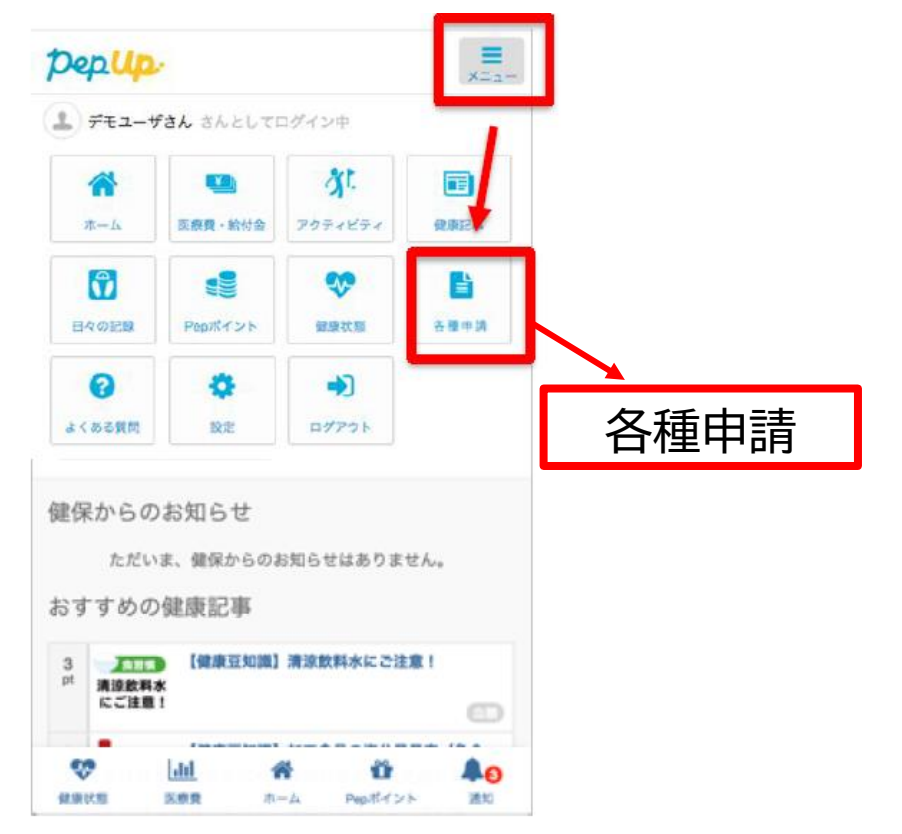

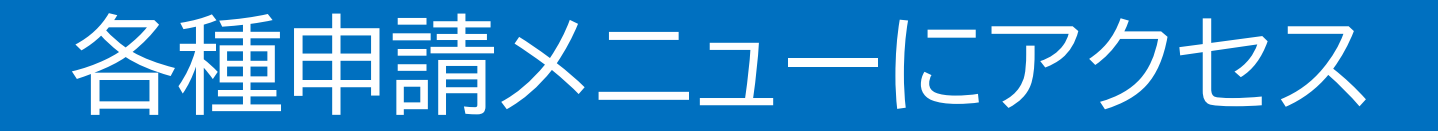

## アプリの場合、その他メニュー画面の「各種申請」を タップします。

## HOME画面(アプリ版)

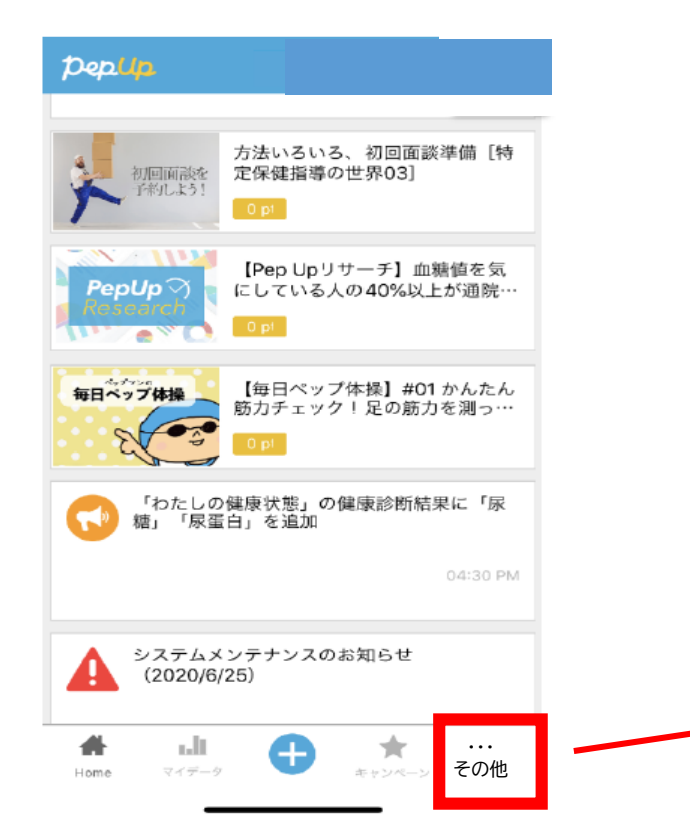

その他のメニュー画面

|   | <b>く</b> 戻る その他のメニュー |   |
|---|----------------------|---|
|   | プロフィール編集             | ۲ |
|   | 目標設定                 | > |
|   | メールアドレス変更            | > |
|   | パスワード変更              | > |
|   | 言語設定 (language)      | > |
|   | Pepポイント履歴            | > |
|   | ログイン履歴               | > |
|   | お知らせ設定               | > |
|   | 通知一覧                 | > |
| · | 各種申請                 | > |
|   | Fitbit連携設定           | > |

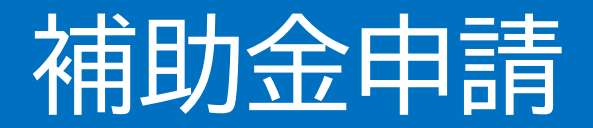

申請一覧のリンクをクリックします。 申請一覧画面 pepup. デモユーザさん 実際年齢 :43歳 申請一覧 :49.2 歳 健康年齢 Pepポイント : Opt インフルエンザワクチン接種費用補助 あなたの現在の健康状態 🙁 血圧 🙁 血糖 😂 脂質 ②肝臓 ☆ ホーム ♥ わたしの健康状態 ■ 医療費 が アクティビティ 健康記事 🕅 日々の記録 💼 Pepポイント 各種申請 ✿ 設定

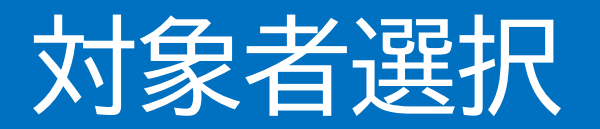

# ①チェックボックスをクリックして申請対象者を選択し、 ②新規申請ボタンを押してください。

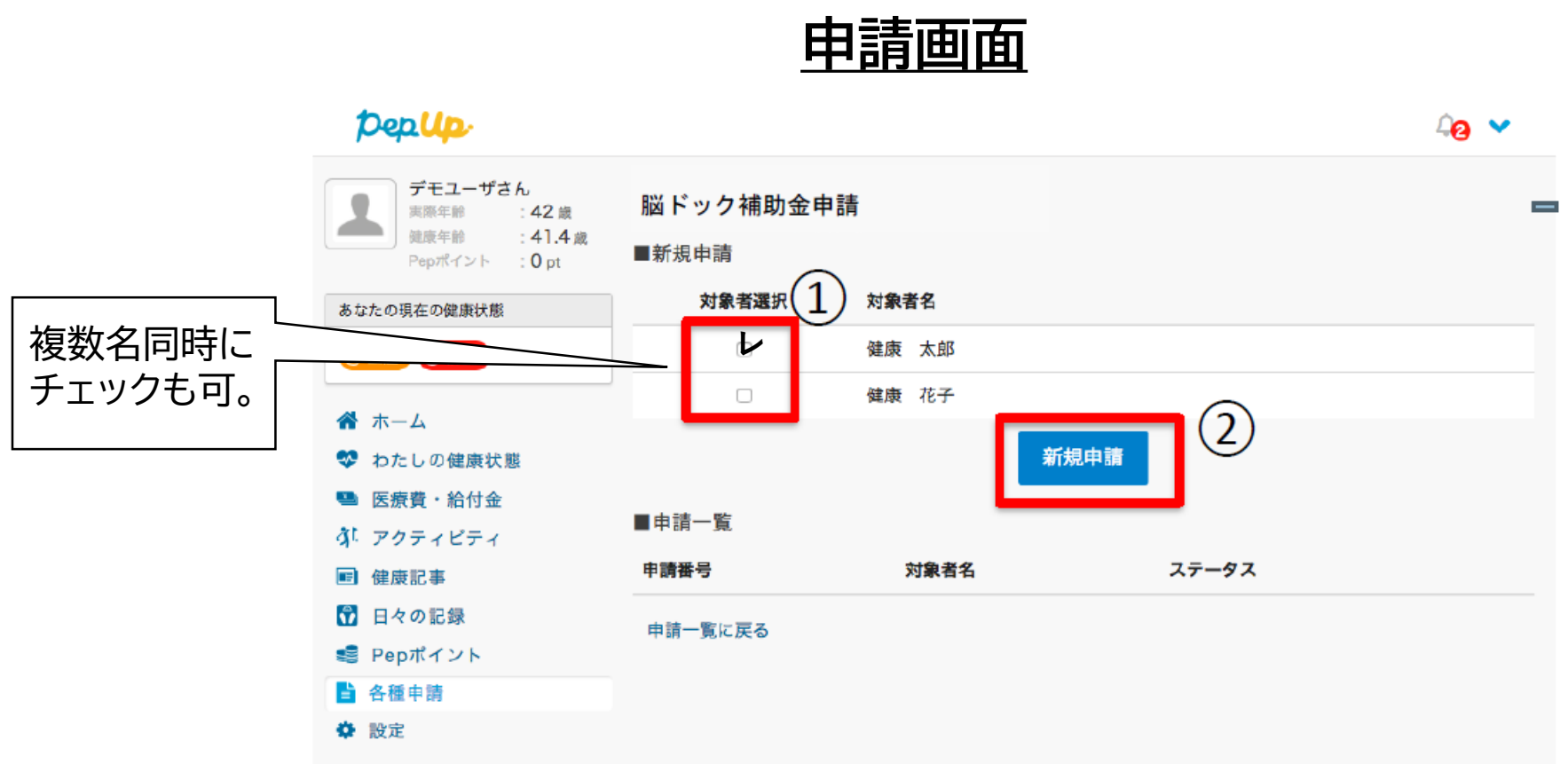

画面には申請可能な対象者名が表示されます。 直近で加入された場合は加入情報の反映の遅れにより表示されない可能性もあります。

# 必要事項の入力、領収書添付

| インフルエンザワクチン接種費用補助<br>健保 太郎(被扶養者 男性)<br>支払金額 *2回接種<br>の場合は2回分の合計<br>全額入力 | 各項目に必要な内容を入力します。<br>添付ファイルは<br>jip,Jipg,gif,png,PDF,xdw,HEIC形式<br>をアップロードできます。 |
|-------------------------------------------------------------------------|--------------------------------------------------------------------------------|
| <ul> <li>         ・ 単確で入力して下さい。         <ul> <li></li></ul></li></ul>   | ▼支払金額:<br>領収書に記載されている金額を入力。2回接<br>種の場合は、2回分の合計金額を入力。                           |
| <ul> <li>榔鑰 2000 ←自動表示     <li>₩ 5 ←自動表示     </li> </li></ul>           | 接種日:<br>領収書に記載されている日付を入力。2回接<br>種の場合は、2回目の接種日を入力。                              |
|                                                                         | 領収書:<br>ファイル選択をクリックし、画像を指定、また<br>は撮影して下さい。                                     |
| 144以ますが15 (1794)<br>接種」の但し書きが<br>必要です。)<br>キャンセル<br>下書き保存<br>内容を確認する    | 領収書を複数枚添付する場合は、+ボタンから追加します。<br>全ての内容を入力・添付後、<br>「内容を確認する」ボタンをクリック              |

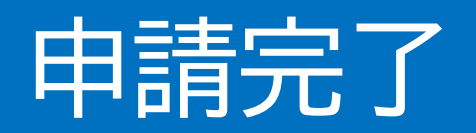

| 申請內容を確認してください。<br>健保 太郎(被扶養者                            | 男性)                                      |  | 由請内容を確認し、問題なければ「由                                                                            |  |  |
|---------------------------------------------------------|------------------------------------------|--|----------------------------------------------------------------------------------------------|--|--|
| 支払金額 ※2回接種の場合は2回分<br>の合計金額を入力して下さい。                     | 5,000円                                   |  | 請する」ボタンを押し、申請を完了しま                                                                           |  |  |
| 接種日 ※2回接種の場合は2回目の<br>接種日を入力して下さい。                       | 2022-04-25                               |  | す。                                                                                           |  |  |
| 補助金額                                                    | 2,000円                                   |  |                                                                                              |  |  |
| 年齡                                                      | 5                                        |  |                                                                                              |  |  |
| メモ<br>■ 領収書添付(「予防接種」の但し書きが必要です。)一覧                      |                                          |  | 領収書についての注意事項                                                                                 |  |  |
| <u>領</u> 収<br>健保 太郎 様<br>5、0<br><sup>但し、インフルエンザ予防</sup> | 2000年0月0日<br><b>2直</b><br>00円<br>接種費用として |  | 領収書には「予防接種」の但し書きが必要です。<br>明記されていない場合は、診療明細・接種済証明<br>なども合わせて提出(撮影)して下さい。 領収書に不備がある場合は差戻しされます。 |  |  |
|                                                         |                                          |  | ※複数名を一度に申請する場合は、<br>申請者それぞれの領収書を必ず添付して下さい。                                                   |  |  |
|                                                         | キャンセル 申請する                               |  |                                                                                              |  |  |

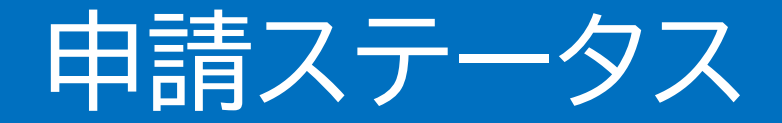

## 申請後は承認待ちの状態になります。

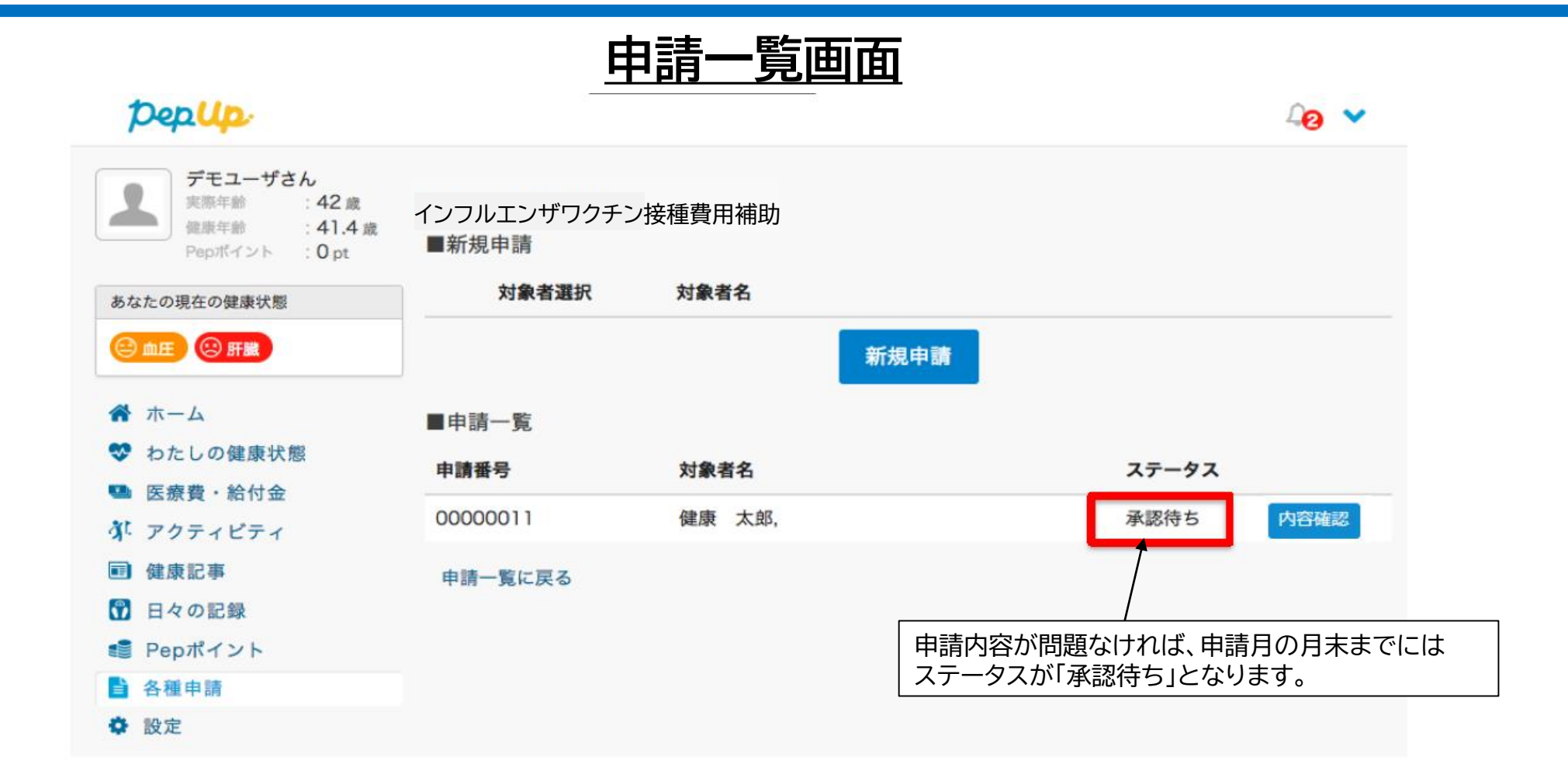

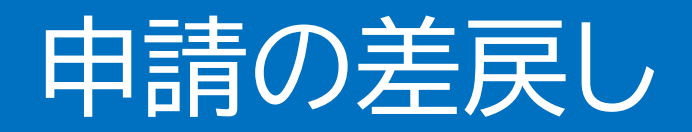

## 申請内容に不備があると、健康保険組合からPepUpの登録ア ドレスに「差戻しメール」が送信されます。本メール内に差戻し 理由が記載されておりますので、内容を確認し修正して再申請 して下さい。

| Isote Null Control Control | ▽ 差戻しメール                                                                                                    | Pep Up                                                                                                    | 申請一覧画                                                                                                    | 面                                                                              | 4 <mark>0</mark> 🗸      |
|----------------------------------------------------------------------------------------------------|----------------------------------------------------------------------------------------------------|----------------------------------------------------------------------------------------------------|----------------------------------------------------------------------------------------------------|--------------------------------------------------------------------------------|-------------------------|
|                                                                                                    | 【タイトル】インフルエンザワクチン接種費用補助申請差し戻しの件<br>インフルエンザワクチン接種費用補助申請を<br>差し戻しましたので、ご連絡いたします。<br>以下のコメントをご確認下さい。<br><差戻し理由><br>・領収書に「予防接種」の但し書きがありません。診療明細書もあわせて添付し、再度申請し<br>て下さい。<br>申請内容を確認する<br>http://pepup.life/×××・・・ | デモユーザさん         SRF49       1.4 点         SRF49       1.4 点         Spボイント       0 pt         あなたの現在の健康状態       1.4 点         Cant       1.5 所能         グロロ       1.5 所能         「「」」」       1.5 所能         「「」」」       1.5 所能         「」」       1.5 所能         「」」       1.5 所能         「」」       1.5 所能         「」」       1.5 所能         「」」       1.5 所能         「」」       1.5 所能         「」」       1.5 所能         「」」       1.5 所能         「」」       1.5 所能         「」」       1.5 所能         「」」       1.5 所能         「」」       1.5 所能         「」」       1.5 前代         「」」       1.5 前代         「」」       1.5 前代         「」       1.5 前代         「」       1.5 前代         「」       1.5 前代         「」       1.5 前代         「」       1.5 前代         「」       1.5 前代         「」       1.5 前代         「」       1.5 前代         「」       1.5 前代         「」       1.5 前代      < | インフルエンザワクチン接種費用         ■新規申請       対象者選択       対象者名         ■申請一覧       申請番号       対象者名         00000011       健康 太郎,健康         申請一覧に戻る       「修正<br>度申請<br>また、、<br>取り」 | 新規申請<br>オ規申請<br>ステータス<br>差し戻し Eボタン」を押して内容<br>うることができます。<br>「取り下げボタン」を<br>できます。 | ★Ⅲ 取り下げ 茶を修正して再 注押すと申請を |

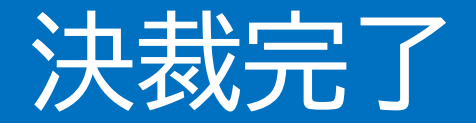

## 申請内容が決裁されると、「決裁完了メール」が送信されます。 本メール内に支払い日時(予定日)が記載されておりますので ご確認下さい。

決裁完了メール

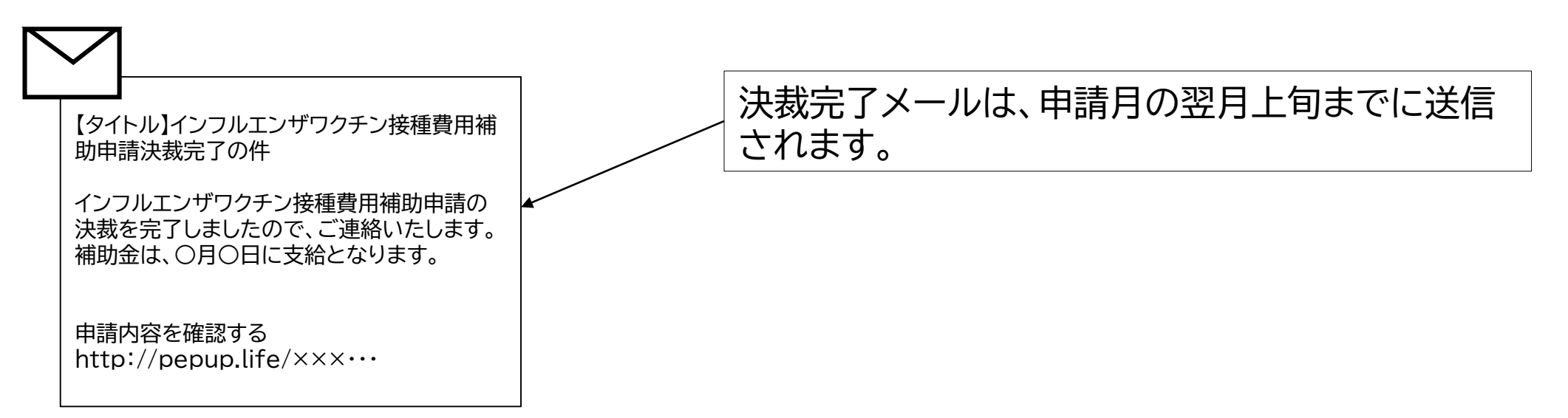